## iOS 無線ネットワーク設定(プロファイル)削除手順

この手順は、「eunet」のプロファイルを削除する場合の説明となっています。「eustaff」 を削除する場合は、「eunet」を「eustaff」に読み替えてください。

- 10:45 .ul 🗢 🏧 設定 機内モード ? Wi-Fi eunet > \* Bluetooth 未接続 > モバイル通信 > ((1)) インターネット共有 オフ > バッテリー >  $\odot$ 一般 > (F) アクセシビリティ >
- (1) 「設定 App」を開き,「一般」をタップする。

(2) 「VPN とデバイス管理」をタップする。

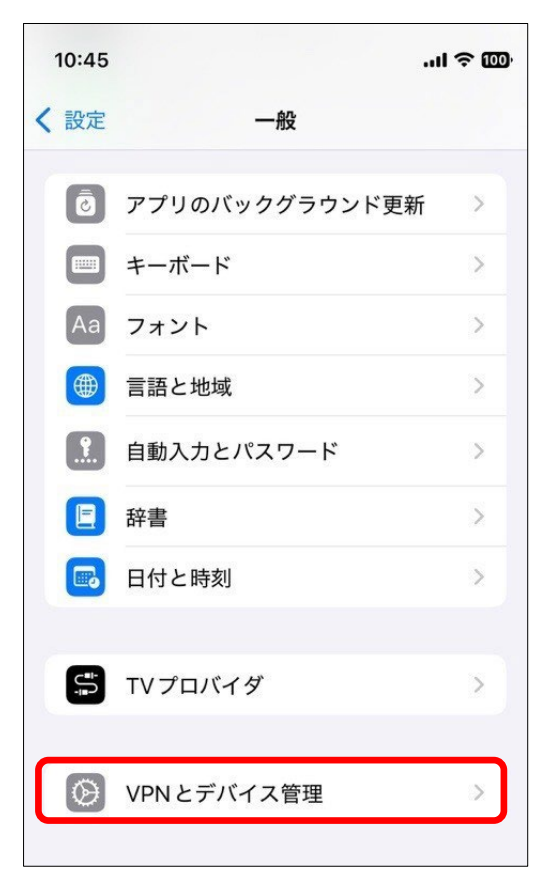

(3) 構成プロファイルの一覧が表示されたら、「eunet」をタップする。

| 10:45      |                       | .ul 🤋 | > 000· |
|------------|-----------------------|-------|--------|
| く 戻る       | VPN とデバイス管理           |       |        |
| <b>(</b>   | /PN                   | 未接続   | >      |
| 勤務先<br>インし | または学校のアカウントで<br>てください | サイン   |        |
| 構成プロ       | ファイル                  |       |        |
| Ø          |                       |       | >      |
|            | eunet<br>hime-u       |       | >      |
|            |                       |       |        |

(4) 以下の表示がでたら、「プロファイルを削除」をタップする。

| 10:45     | .ul \$ @)                |
|-----------|--------------------------|
| < 戻る      | プロファイル                   |
|           |                          |
| $\otimes$ | eunet<br>ehime-u         |
| 署名者       | 未署名                      |
| 説明        | 愛媛大学 学内無線LAN接続 学生/ゲスト用設定 |
| 内容        | Wi-Fiネットワーク              |
| 詳細        | >                        |
|           |                          |
|           | プロファイルを削除                |
|           |                          |

(5) 以下の表示がでたら、使用している端末のパスコードを入力する。

| 10: | 45 |   |     |     |    | 1   |     |
|-----|----|---|-----|-----|----|-----|-----|
|     |    | パ | スコー | ドをノ | カ  | ++> | レセル |
|     |    |   |     |     |    |     |     |
|     |    |   |     |     |    |     |     |
|     |    |   |     |     |    |     |     |
|     |    | パ | スコー | ドをノ | 、カ |     |     |
|     | 0  | 0 | 0   | 0   | 0  | 0   |     |
|     |    |   |     |     |    |     |     |

(6) 削除の確認画面が表示されるので、「削除」をタップする。

| 10:46       | el le                    | . 000 |
|-------------|--------------------------|-------|
| <b>く</b> 戻る | プロファイル                   |       |
|             |                          |       |
| $\otimes$   | eunet<br>ehime-u         |       |
| 署名者         | 未署名                      |       |
| 説明          | 愛媛大学 学内無線LAN接続 学生/ゲスト用設定 | Ē     |
| 内容          | Wi-Fiネットワーク              |       |
| 詳細          |                          | >     |
|             |                          |       |
|             | プロファイルを削除                |       |
|             |                          |       |
|             |                          |       |
|             |                          |       |
|             |                          |       |
|             |                          |       |
|             |                          |       |
|             |                          |       |
|             | 削除                       |       |
|             | キャンセル                    |       |
|             |                          |       |

(7) 構成プロファイルの一覧に, (3)で表示されていた eunet の表示がなくなれば,設定削除は完了です。

| 10:46    |                |               | <b>1</b> 40 | 9 <b>100</b> , |
|----------|----------------|---------------|-------------|----------------|
| く 戻る     | VPN            | 1とデバイス管理      |             |                |
| <b>(</b> | VPN            |               | 未接続         | >              |
| 勤務<br>イン | 先または学<br>してくださ | 校のアカウントで<br>い | でサイン        |                |
| 構成プ      | パロファイル         |               |             |                |
| 0        |                | -             |             | >              |
|          |                |               |             |                |
|          |                |               |             |                |